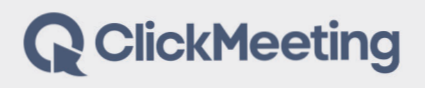

# ClickMeeting for Salesforce

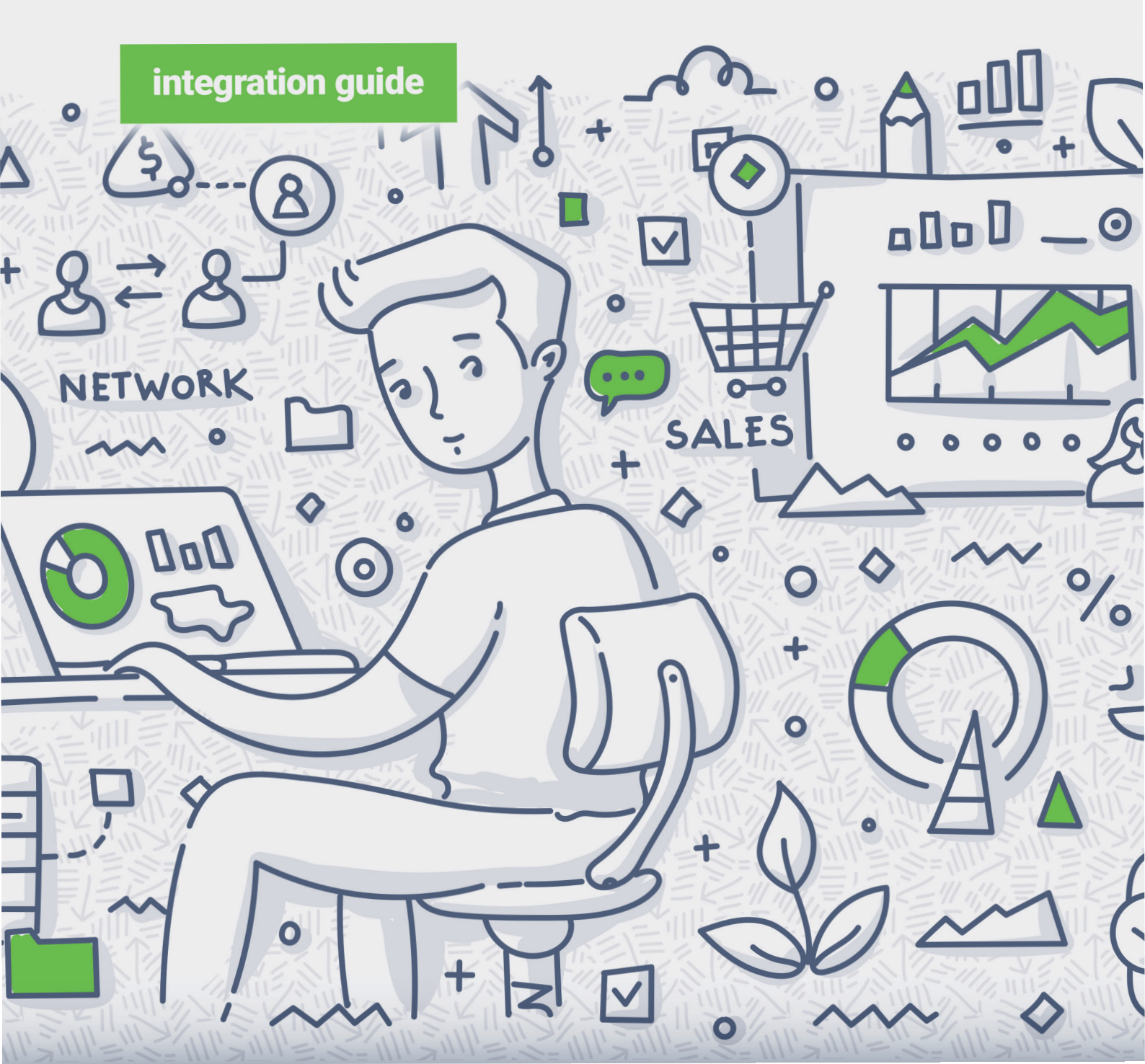

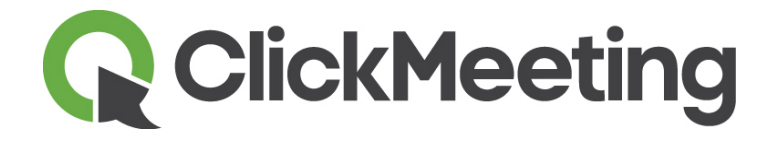

# ClickMeeting для Salesforce

Руководство пользователя

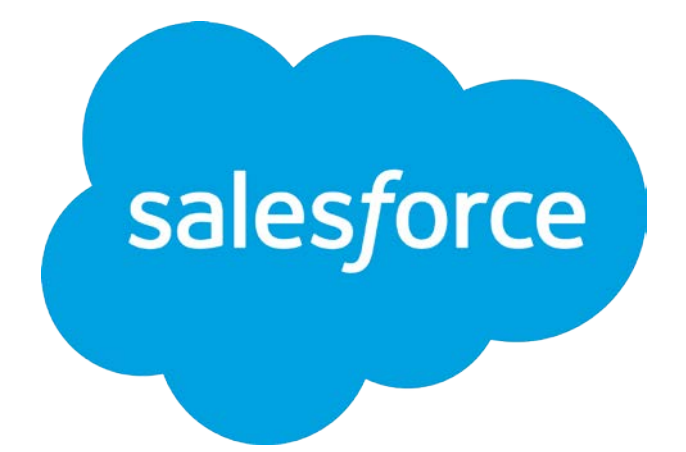

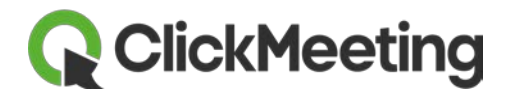

# Содержание

| Введение                                        | 2  |
|-------------------------------------------------|----|
| Руководство администратора                      | 3  |
| Установка приложения ClickMeeting в Salesforce? | 3  |
| Настройка приложения ClickMeeting в Salesforce? | 7  |
| Синхронизация событий                           | 11 |
| Доступ к историческим данным                    | 12 |
| Руководство пользователя                        | 13 |
| Создание мероприятия                            | 13 |
| Приглашение участников                          | 15 |
| Редактирование мероприятий                      | 18 |
| Подключение к мероприятию                       | 19 |
| Просмотр прошедших мероприятий                  | 19 |
| Регистрация                                     | 20 |
| Просмотр опросов, чатов, документов и записей   | 24 |
| Помощь                                          | 26 |

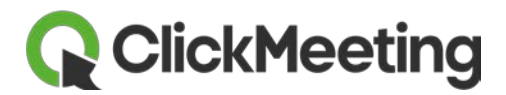

## Введение

Приложение ClickMeeting для Salesforce позволяет работать с мероприятиями ClickMeeting и управлять ими в Salesforce. Оно доступно в магазине Salesforce AppExchange для владельцев корпоративных учетных записей.

Основные возможности приложения ClickMeeting для Salesforce:

- Импортируйте мероприятия, документы и записи ClickMeeting и просматривайте связанные данные с помощью Salesforce.
- Используйте учетную запись Salesforce для планирования и запуска мероприятий ClickMeeting и просмотра связанных с ними файлов и данных, включая сведения об участниках, статистику по опросам, документы и записи.
- Приглашайте потенциальных клиентов и контакты Salesforce на мероприятия ClickMeeting.

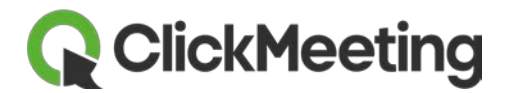

# Руководство администратора

#### Установка приложения ClickMeeting в Salesforce?

Прежде чем вы сможете воспользоваться преимуществами интеграции ClickMeeting и Salesforce, необходимо установить приложение. Для этого выполните следующие действия.

Войдите в учетную запись Salesforce и разверните ссылку «**Apps**» (Приложения) в левой части панели управления. Щелкните «**AppExchange Marketplace**».

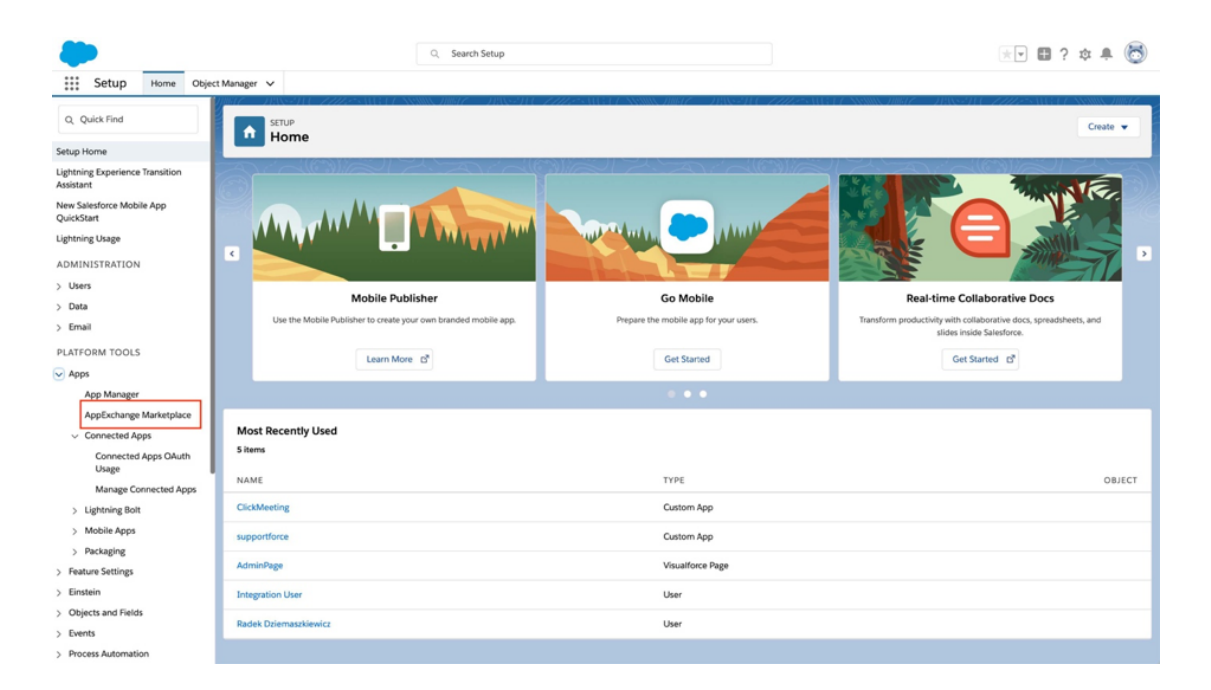

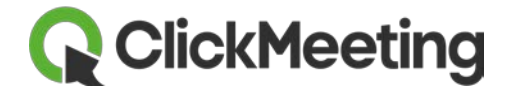

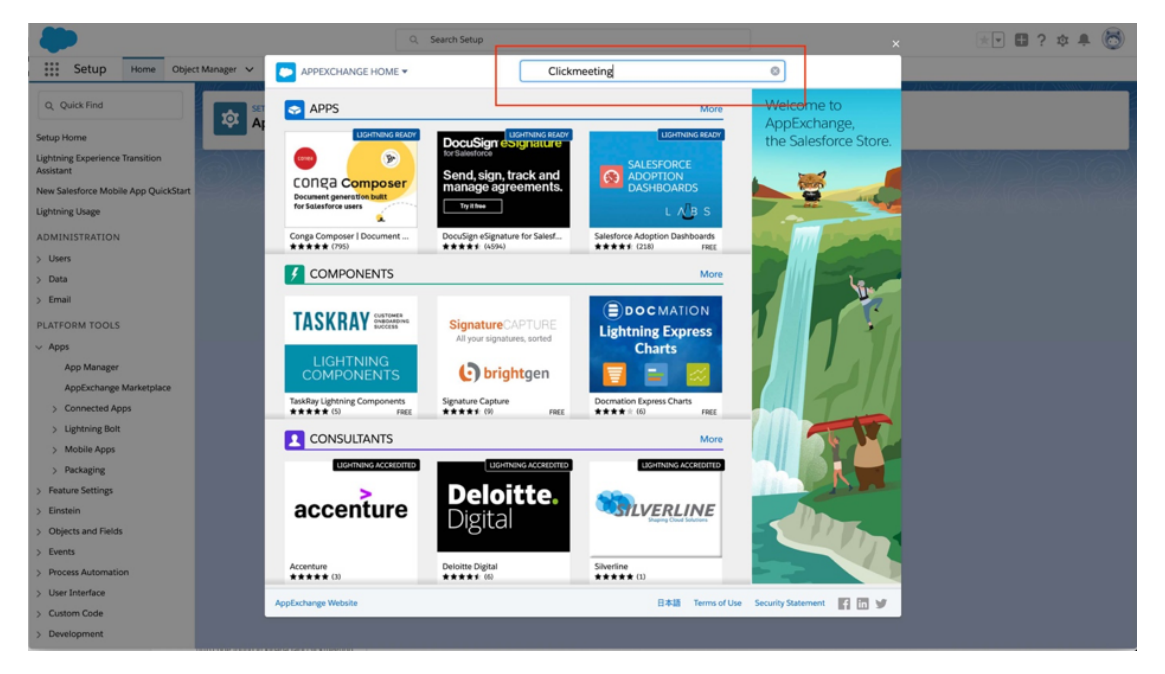

Затем во всплывающем поле поиска в AppExchange введите «ClickMeeting».

Выбрав приложение ClickMeeting в результатах поиска, вы перейдете на страницу ClickMeeting для Salesforce. Теперь нужно нажать кнопку «Get it now» (Получить) в нижнем правом углу окна.

| <b>*</b>                                                                                                |                                                                                 | Q Search Setup                                                                                                    |                                                                                                    | ** 🖬 ? 🏚 🖡 🐻 |
|----------------------------------------------------------------------------------------------------|---------------------------------------------------------------------------------|----------------------------------------------------------------------------------------------------|----------------------------------------------------------------------------------------------------|--------------|
| Setup Home Object Manage                                                                                | Ner 🗸 📀 APP STORE 🕶                                                             | Search AppExchange                                                                                                    |                                                                                                    |              |
| Q. Quick Find                                                                                           | Sack<br>ClickMeeting for Salesf<br>Grow your business using ClickMeeting Salesf | OFCE<br>Aeeting online meetings and webinars.                                                                                                    | by ClickMeeting s.p. z o.o.                                                                                                    |              |
| Lightning Experience Transition<br>Assistant<br>New Salesforce Mobile App QuickStart<br>Lightning Usage | <b>Q</b>                                                                        |                                                                                                    | Free<br>ClickMeeting is a user-friendly tool that<br>helps sales teams move Leads through                                                      |              |
| ADMINISTRATION > Users > Data                                                                           | Free<br>C all                                                                   | Monetrary<br>Monetrary<br>Monetrary | their sales funnel. The ClickMeeting<br>integration enables you to use<br>Salesforce to organize and manage<br>online meetings and webinars to |              |
| > Email                                                                                                 | DETAILS                                                                         | Protection Control of Control of                                                                                                    | convert prospects into customers.                                                                                                    |              |
| PLATFORM TOOLS                                                                                          | REVIEWS<br>PROVIDER                                                             |                                                                                                    | Read More                                                                                                    |              |
| App Manager<br>AppExchange Marketplace<br>> Connected Apps<br>> Lightning Rolt                          |                                                                                 | ClickMeeting account panel - main view.                                                                                                    |                                                                                                    |              |
| > Mobile Apps<br>> Packaging<br>> Peature Settings                                                      | Highli<br>Use Sa<br>events<br>group                                             | ghts<br>lesforce to schedule ClickMeeting online<br>of any size. Send meeting invitations to a<br>of up to 25 or vechariar invitations to a                                                                                                    | Contact Information<br>http://www.clickmeeting.com<br>Email   +48 58 735 65 45                                                                 |              |
| Objects and Fields     Events     Process Automation                                                    | virtual<br>Use m<br>nurtur                                                      | crowd of up to 1000.<br>eetings and webinars to educate Contacts,<br>e Leads, answer frequently-asked questions,<br>mittab herwin was cable and before                                                                                                    | Technical Details Package Name ClickMeetingBasic Package Version Release2 / 1.5.0                                                              |              |
| User Interface     Custom Code     Development                                                          | Watch Demo                                                                      |                                                                                                    | ↓ Get R Now                                                                                                    |              |

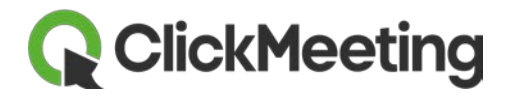

Затем нажмите кнопку «Open Login Screen» (Открыть экран входа) во всплывающем окне «Log in to AppExchange» (Вход в AppExchange).

|                                                                                      |                                                                                       |                                           |                                                         |                                        | 💽 🖬 ? 🌣 🖡 🐻 |
|--------------------------------------------------------------------------------------|---------------------------------------------------------------------------------------|-------------------------------------------|---------------------------------------------------------|----------------------------------------|-------------|
| Setup Home Object Manager 🗸                                                          | APP STORE -                                                                           | Search AppExchange                        |                                                         |                                        |             |
| Q. Quick Find                                                                        | < BACK<br>ClickMeeting for Salesforce<br>Grow your business using ClickMeeting online | e meetings and webinars.                  | by C                                                    | lickMeeting s.p. z o.o.                |             |
| Lightning Experience Transition<br>Assistant<br>New Salesforce Mobile App QuickStart | Q                                                                                     | O Schedule Cara                           | Free<br>ClickMeeting is a                               | user-friendly tool that                |             |
| Ugnthing Usage                                                                       | ***                                                                                   | Log In to AppExchar                       | nge                                                     | move Leads through<br>The ClickMeeting |             |
| ADMINISTRATION                                                                       | lı. O                                                                                 |                                           |                                                         | is you to use<br>nize and manage       |             |
| > Data                                                                               |                                                                                       | salesforce appexcha                       | ange                                                    | nd webinars to                         |             |
| > Email                                                                              | DETAILS                                                                               |                                           | 0                                                       | into customers.                        |             |
| PLATFORM TOOLS                                                                       | REVIEWS To continue log                                                               | in to your AnnEvchange account. If you d  | on't have an AnnEyrhange                                |                                        |             |
| ~ Apps                                                                               | PROVIDER account, use you                                                             | ar Salesforo                              | up blocker                                              |                                        |             |
| App Manager                                                                          | Why do I need to                                                                      | o log in? stalling a package, we need to  | verify your identity                                    |                                        |             |
| AppExchange Marketplace                                                              | Beleviles is use                                                                      | nist.                                     |                                                         |                                        |             |
| > Connected Apps                                                                     | By logging in, yo                                                                     | u agree to our terms or use and Privacy 5 | tatement                                                |                                        |             |
| > Lightning Bolt                                                                     |                                                                                       |                                           | Cancel Open Login Screen                                |                                        |             |
| > Mobile Apps                                                                        |                                                                                       |                                           | Cancel Open Login Screen                                |                                        |             |
| > Packaging                                                                          | Use Salesforce to so                                                                  | chedule ClickMeeting online               | http://www.clickmeeting.com<br>Email   +48 58 735 65 45 |                                        |             |
| > Einstein                                                                           | group of up to 25 o                                                                   | end meeting invitations to a              |                                                         |                                        |             |
| > Objects and Fields                                                                 | virtual crowd of up                                                                   | to 1000.                                  | Technical Details                                       |                                        |             |
| > Events                                                                             | Use meetings and v                                                                    | webinars to educate Contacts,             | Package Name ClickMeetingBasi                           |                                        |             |
| > Process Automation                                                                 | nurture Leads, answ                                                                   | ver frequently-asked questions,           | Package Version Release2 / 1.5.0                        |                                        |             |
| > User Interface                                                                     | Watch Demo                                                                            |                                           |                                                         | ↓ Get It Now                           |             |
| > Custom Code                                                                        |                                                                                       |                                           |                                                         |                                        |             |
| A Development                                                                        |                                                                                       |                                           |                                                         |                                        |             |

После этого система Salesforce запросит разрешение на доступ к учетной записи ClickMeeting. Если вас все устраивает, нажмите кнопку «Allow» (Разрешить).

| -                                                                                                    | Q, Search Setup                                 |                                                        | ×                               | 📧 🖬 ? 🌣 🖡 🐻 |
|----------------------------------------------------------------------------------------------------|-------------------------------------------------|--------------------------------------------------------|---------------------------------|-------------|
| Betup Home Object Manager V                                                                                      | APP STORE *                                     | Search AppExchange                                     |                                 |             |
| Q. Quick Find                                                                                                    | < BACK<br>ClickMeeting for Salesforce           |                                                        | by ClickMeeting s.p. z o.o.     |             |
| Setup Home                                                                                                    | Grow your business using ClickMeeting online me | eetings and webinars.                                  |                                 |             |
| Lightning Experience Transition Assistant                                                                        | eu29.salesforc                                  | e.com/setup/secur/RemoteAccessAuthorizationPage.apex   |                                 |             |
| New Salesforce Mobile App QuickStart                                                                             |                                                 |                                                        | ng is a user-friendly tool that |             |
| Lightning Usage                                                                                                  | *****                                           | salesforce                                             | move Leads through              |             |
| ADMINISTRATION                                                                                                   | Free                                            |                                                        | The ClickMeeting                |             |
| > Users                                                                                                    | lı. 🛇                                           |                                                        | nize and manage                 |             |
| > Data                                                                                                    |                                                 | Allow Access2                                          | nd webinars to                  |             |
| > Email                                                                                                    | DETAILS                                         | Allow Access?                                          | into customers.                 |             |
| PLATFORM TOOLS                                                                                                   | REVIEWS                                         | exchange api is asking to:                             |                                 |             |
| u teas                                                                                                    | PROVIDER                                        |                                                        |                                 |             |
| Ann Manager                                                                                                    |                                                 | ccess your basic information                           |                                 |             |
| App manager                                                                                                    | Do y                                            | ou want to allow access for                            |                                 |             |
| Appexchange Manneplace                                                                                           | Web                                             |                                                        |                                 |             |
| > Connected Apps                                                                                                 |                                                 | Deny Allow                                             |                                 |             |
| > Lighthing Bolt                                                                                                 |                                                 |                                                        |                                 |             |
| ) Mobile Apps                                                                                                    | To re                                           | voke access at any time, go to your personal settings. |                                 |             |
| Fasture Settlerer                                                                                                | Use                                             |                                                        | com                             |             |
| 7 reactive seconds                                                                                               | eve                                             |                                                        |                                 |             |
| > Linstein                                                                                                    | virt                                            | © 2019 salesforce.com, inc. All rights reserved.       |                                 |             |
| > Objects and Fields                                                                                             | the mention and watch                           | and the edition of Constants                           |                                 |             |
| > Events                                                                                                    | nurture Leads, answer fr                        | requently-asked questions, Package Name ClickM         | leetingBasic                    |             |
| > Process Automation                                                                                             | damansterta kaurun a                            | Package Version Release                                | e2 / 1.5.0                      |             |
| > User Interface                                                                                                 | Watch Demo                                      |                                                        | ↓ Get It Now                    |             |
| > Custom Code                                                                                                    |                                                 |                                                        |                                 |             |
| and the second second second second second second second second second second second second second second second |                                                 |                                                        |                                 |             |

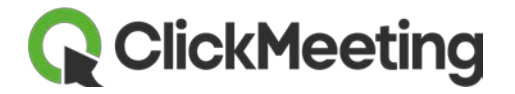

После сопоставления учетных записей и успешного входа в систему можно переходить к процедуре установки. Подтвердите установку, а затем выберите вариант «Install here» (Установить здесь).

| -                                            |           | ٩                               | Search Setup                                                         |                                                  |                             | ]                   | ×               | ** 🖬 ? 🏚 🛎 🐻 |
|----------------------------------------------|-----------|---------------------------------|----------------------------------------------------------------------|--------------------------------------------------|-----------------------------|---------------------|-----------------|--------------|
| Setup Home Object                            | Manager 🤟 | APP STORE 🔻                     | Search                                                               | AppExchange                                      |                             |                     |                 |              |
| Q. Quick Find                                | 50        | ClickMeeting for Salesford      | ce                                                                   |                                                  |                             | by ClickMeet        | ing s.p. z o.o. |              |
| Setup Home                                   | AI        | Free                            |                                                                      | Blog                                             | a dhaar                     |                     |                 |              |
| Lightning Experience Transition<br>Assistant | (A)       | Does Not Expire                 |                                                                      | Site-wide                                        | choers                      |                     |                 |              |
| New Salesforce Mobile App QuickStart         |           | User Name<br>webinars@clickmeet | ting.com                                                             |                                                  |                             |                     |                 |              |
| Lightning Usage                              |           |                                 |                                                                      |                                                  |                             |                     |                 |              |
| ADMINISTRATION                               |           | Here are the details            | we'll share from your profile                                        |                                                  |                             | Edit Profile        |                 |              |
| > Data                                       |           | * First Name Jol                | hn                                                                   | *Company                                         | Clickmeeting                |                     |                 |              |
| > Email                                      |           | "Last Name Sm                   | nith                                                                 | * Country                                        | USA                         |                     |                 |              |
| PLATFORM TOOLS                               |           | Job Title CE                    | EO                                                                   |                                                  |                             |                     |                 |              |
| ✓ Apps                                       |           | *Email we                       | ebinars@clickmeeting.com                                             |                                                  |                             |                     |                 |              |
| App Manager                                  |           | Phone 00                        | 00-000-000                                                           |                                                  |                             |                     |                 |              |
| > Connected Apps                             |           |                                 |                                                                      |                                                  |                             |                     |                 |              |
| > Lightning Bolt                             |           |                                 | -                                                                    |                                                  |                             |                     |                 |              |
| > Mobile Apps                                |           |                                 | I have read and                                                      | agree to the terms and co                        | onditions.                  |                     |                 |              |
| > Packaging                                  |           | Salesforce.com Inc. in          | is not the provider of this appli<br>here for detailed information o | cation but has conduc<br>n what is and is not in | cluded in this review.      | eview. Please click |                 |              |
| Feature Settings     Einstein                |           |                                 |                                                                      |                                                  |                             |                     |                 |              |
| > Objects and Fields                         |           | Allow th                        | he provider to contact me by email,                                  | phone, or SMS about oth                          | er products or services I m | ight like           |                 |              |
| > Events                                     |           |                                 |                                                                      |                                                  | -                           |                     | · · · ·         |              |
| > Process Automation                         |           |                                 | Cancel                                                               | Confirm and Install                              |                             |                     |                 |              |
| > User Interface                             |           |                                 |                                                                      |                                                  |                             |                     |                 |              |
| > Custom Code                                |           |                                 |                                                                      |                                                  |                             |                     |                 |              |
| > Development                                |           |                                 |                                                                      |                                                  |                             |                     |                 |              |

| -                                           |                     | Q Search Setup                                                                      | ×                           | 📩 🖬 ? 🌣 🖡 🐻 |
|---------------------------------------------|---------------------|-------------------------------------------------------------------------------------|-----------------------------|-------------|
| Betup Home Object Manage                    | M 👻 🥪 APP STORE 🕶   | Search AppExchange                                                                  | ]                           |             |
| Q. Quick Find                               | ClickMeeting for Sa | esforce                                                                             | by ClickMeeting s.p. z o.o. |             |
| Setup Home                                  |                     | Where do you want to install Olich Masting for Salasform?                           |                             |             |
| Ughtning Experience Transition<br>Assistant |                     | where do you want to install Clickweeting for Salesforce?                           |                             |             |
| New Salesforce Mobile App QuickStart        |                     | Before you install in a production org, we recommend testing in a<br>sandbox first. |                             |             |
| Lightning Usage                             |                     |                                                                                     |                             |             |
| ADMINISTRATION                              |                     | Install in This Org                                                                 |                             |             |
| > Users                                     |                     | Get going in the org where you're logged in right now.                              |                             |             |
| > Data                                      |                     | Install Here                                                                        |                             |             |
| > Email                                     |                     |                                                                                     |                             |             |
| PLATFORM TOOLS                              |                     | Install in a Sandbox Org                                                            |                             |             |
| <ul> <li>Apps</li> </ul>                    |                     | Test in a copy of a production org.                                                 |                             |             |
| App Manager                                 |                     | Jostall in Sandbox                                                                  |                             |             |
| AppExchange Marketplace                     |                     |                                                                                     |                             |             |
| Lightning Bolt                              |                     |                                                                                     |                             |             |
| > Mobile Apps                               |                     | Cancel                                                                              |                             |             |
| > Packaging                                 |                     |                                                                                     |                             |             |
| > Feature Settings                          |                     |                                                                                     |                             |             |
| > Einstein                                  |                     |                                                                                     |                             |             |
| > Objects and Fields                        |                     |                                                                                     |                             |             |
| > Events                                    |                     |                                                                                     |                             |             |
| > Process Automation                        |                     |                                                                                     |                             |             |
| > User Interface                            |                     |                                                                                     |                             |             |
| > Custom Code                               |                     |                                                                                     |                             |             |
| > Development                               |                     |                                                                                     |                             |             |

После установки приложения его потребуется настроить.

www.clickmeeting.com

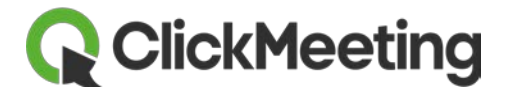

### Настройка приложения ClickMeeting в Salesforce?

Прежде всего вы увидите эту страницу настройки ClickMeeting. На этой странице нужно перейти на вкладку «**Configuration**» (Настройка).

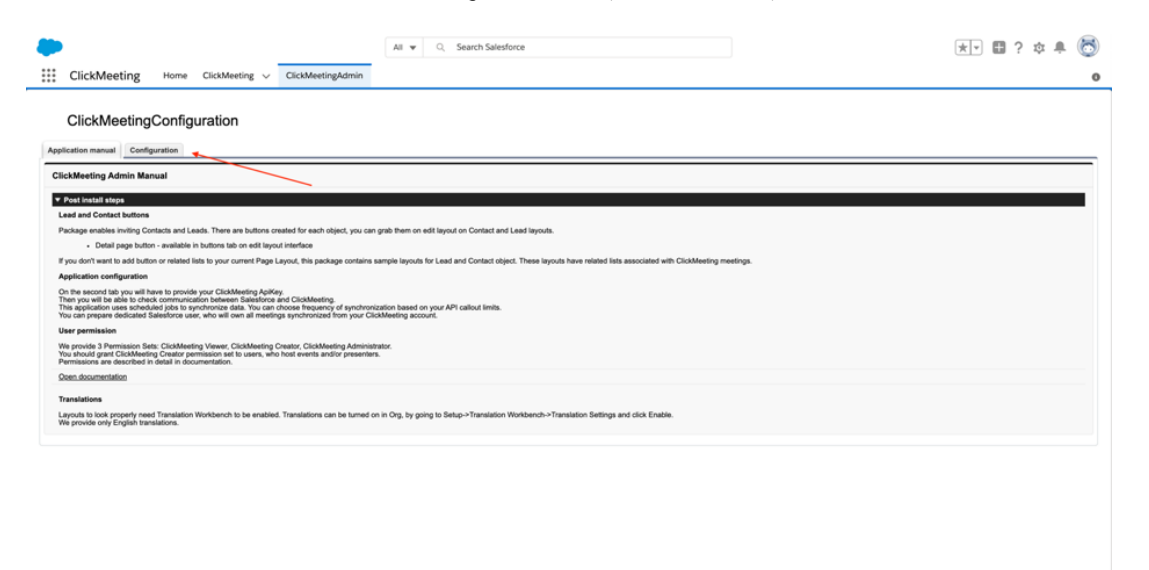

Затем вам потребуется указать ключ API. Чтобы найти этот ключ, войдите в учетную запись ClickMeeting и перейдите к настройкам учетной записи. В этом окне перейдите на вкладку «**API**» и скопируйте ключ API, указанный ниже.

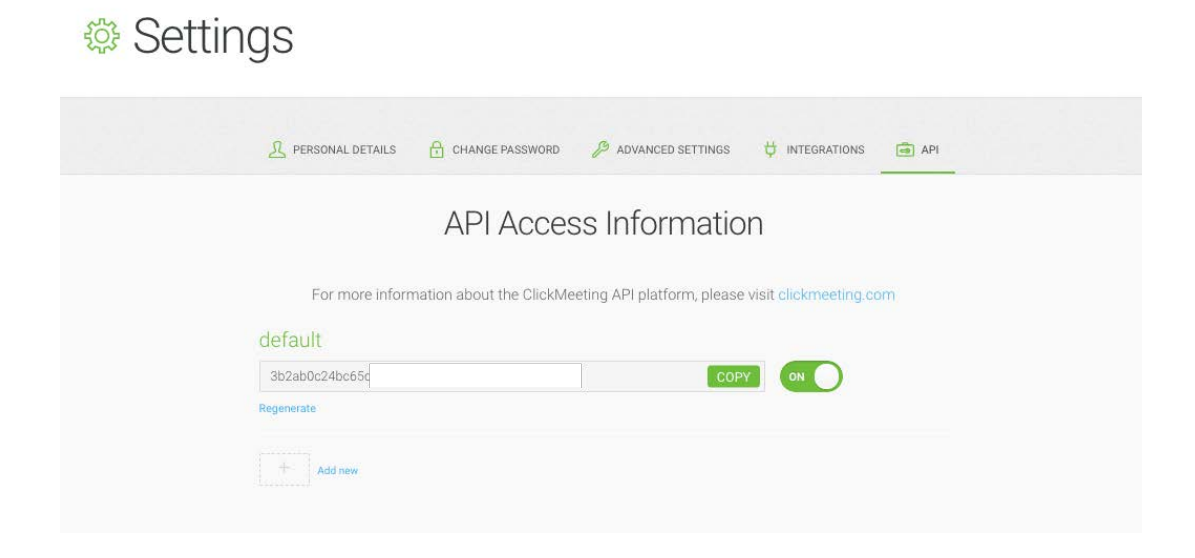

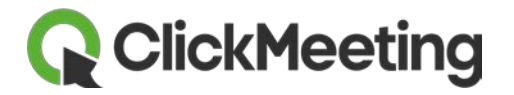

Затем вернитесь на панель Salesforce и вставьте ключ API в соответствующее поле – «ClickMeeting API Key».

| -                                                    | Q. Search Setup                                                                                                    | 🗙 📧 🖬 ? 🌣 🖡 🐻  |
|------------------------------------------------------|----------------------------------------------------------------------------------------------------|----------------|
| Setup Home Object Manager 🗸                          | Search AppExchange                                                                                                  |                |
| Q. Quick Find                                        | Installation Complete! Please review the instructions below to properly configure this app. View in another browser |                |
| Assistant<br>New Salesforce Mobile App<br>QuickStart | ClickMeetingConfiguration                                                                                           | 12-21-6-6-5-91 |
| Lightning Usage                                      | Application manual Configuration                                                                                    |                |
| ADMINISTRATION                                       | Configuration Save Cancel                                                                                           |                |
| > Users                                              | x Au                                                                                                    |                |
| > Data                                               | Endpoint URL https://api.clickmeeting. ClickMeeting Api Key                                                         |                |
| > Email                                              |                                                                                                    |                |
| PLATFORM TOOLS                                       | Invitation Language on P                                                                                            |                |
| V Apps                                               |                                                                                                    |                |
| App Manager                                          | Synchronization Synchronization Start Date                                                                          |                |
| AppExchange Marketplace                              | Purshankanikatina I a D                                                                                             |                |
| > Connected Apps                                     | Frequency Create jobs                                                                                               |                |
| > Lightning Bolt                                     | ▼ Test                                                                                                    |                |
| > Mobile Apps                                        | Connection Status 🛕 Test connection Ping                                                                            |                |
| > Packaging                                          |                                                                                                    |                |
| > Feature Settings                                   | Dane                                                                                                    |                |
| > Einstein                                           |                                                                                                    |                |
| > Objects and Fields                                 |                                                                                                    |                |
| > Events                                             |                                                                                                    |                |
| > Process Automation                                 | Costin us Shooded                                                                                                   |                |
| > User Interface                                     | Construe and party                                                                                                  | -              |
| > Custom Code                                        |                                                                                                    |                |

Теперь необходимо синхронизировать учетные записи Salesforce и ClickMeeting. Для этого щелкните значок справа от поля «Synchronization Content Owner» (Владелец содержимого синхронизации). Появится всплывающее окно с вашим именем пользователя ClickMeeting. Выберите его.

| APP STORE -                                                      | Search AppExchange                                      | S APP STOR   | •                                                              | Search AppExchange                                                                                         |      |
|------------------------------------------------------------------|---------------------------------------------------------|--------------|----------------------------------------------------------------|----------------------------------------------------------------------------------------------------|------|
| Installation Complete!<br>Please review the instructions below t | to properly configure this app. View in another browser | 0            | Installation Complete!<br>Please review the instructions below | ow to properly configure this app. View in another browser                                                 |      |
| ClickMeetingConfiguration                                        |                                                         | Click        | embasic.eu32.visual.force                                      | urch for a user – Salesforce - Developer Edition<br>.com/_ui/common/data/LookupPage?lkfm=j_id0%3Aform&lknr | m=j  |
| Configuration Save                                               | Cancel                                                  | Configurat   | Search                                                         | ther characters to improve your search results.                                                            |      |
| Endpoint URL https://api.clickmeeting                            | ClickMeeting Apl Key insertYourApiKe                    | ey 💌         | Recently Viewed Users                                          |                                                                                                    |      |
| Invitation Language en 😳                                         |                                                         | Invitat      | or Full Name<br>John Smith                                     | Role                                                                                                    |      |
| ▼ Synchronization                                                |                                                         | ▼ Synchron   | 23                                                             | Copyright © 2000-2019 salesforce.com. inc. All rights reserved.                                            |      |
| Synchronization Start Date 0 10/11/2019 13:46                    | 3/11/2019 13:49 ] Synchronization Content<br>Owner      | Synchronizat | 0                                                              |                                                                                                    |      |
| Synchronization                                                  | Schedule cron Create jobs                               | Sy           | MG                                                             |                                                                                                    |      |
| ▼ Test                                                           |                                                         | ▼ Test       |                                                                |                                                                                                    |      |
| Connection Status                                                | Test connection Ping                                    | Conr         | ec                                                             |                                                                                                    |      |
|                                                                  |                                                         |              |                                                                |                                                                                                    | Done |
|                                                                  |                                                         | Cone         |                                                                |                                                                                                    |      |

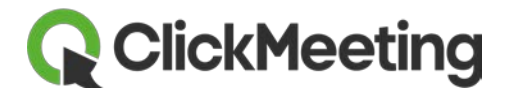

И последнее, что здесь нужно сделать, — нажать кнопку «Save» (Сохранить).

|                   |                                                       | All 🔻 🔍 Search Salesforce |                               |                         | ★▼ 🖽 ? ‡ 🖡 |
|-------------------|-------------------------------------------------------|---------------------------|-------------------------------|-------------------------|------------|
| ClickMeetin       | ng Home ClickMeeting V ClickMeetingAdmin              |                           |                               |                         |            |
| ClickMeel         | tingConfiguration                                     |                           |                               |                         |            |
| Configuration     |                                                       | Save Cancel               |                               |                         |            |
| ▼ Apl             | Endpoint URL https://api.clickmeeting.                |                           | ClickMeeting Api Key          | eud3b3bb99ecdb40efc     |            |
| ▼ Invitation      | Invitation Language en 😨                              |                           |                               |                         |            |
| ▼ Synchronization | Synchronization Start Date 28/10/2019 10:06 [13/11/28 | 19 10:50 ]                | Synchronization Content Owner | Radek Dziemaszkiewicz 🕄 |            |
|                   | Synchronization Frequency 1                           |                           | Schedule cron                 | Create jobs             |            |
| ▼ Test            | Connection Status                                     |                           | Test connection               | Ping                    |            |
|                   |                                                       | Save Cancel               |                               |                         |            |
|                   |                                                       |                           |                               |                         |            |
|                   |                                                       |                           |                               |                         |            |
|                   |                                                       |                           |                               |                         |            |
|                   |                                                       |                           |                               |                         |            |

Щелкните значок модуля запуска приложений «**App Launcher**» в верхнем левом углу панели управления. Затем выберите приложение ClickMeeting в окне «**App Launcher**» (Модуль запуска приложений).

| -                                                      |              |                                                                               |                         | Q Search Setup                                                  |                                 |          |                                                                                       |                 | ★▼ 🖩 ? 🗱                                                                                     | × 6     |
|--------------------------------------------------------|--------------|-------------------------------------------------------------------------------|-------------------------|-----------------------------------------------------------------|---------------------------------|----------|---------------------------------------------------------------------------------------|-----------------|----------------------------------------------------------------------------------------------|---------|
| Se                                                     | App Lau      | ncher                                                                         |                         | Sea                                                             | rch apps or items               |          |                                                                                       |                 | Visit AppExchange                                                                            | Junte - |
| Setup Home                                             | ✓ All App    | 95                                                                            |                         |                                                                 |                                 |          |                                                                                       |                 |                                                                                              | -d App  |
| Lightning Ex<br>Assistant<br>New Salesfo<br>QuickStart | <b>₩</b>     | Service<br>Manage customer service with ac<br>contacts, cases, and more       | ccounts,                | Marketing<br>Best-in-class on-dema<br>automation                | and marketing                   | <u>8</u> | Community<br>Salesforce CRM Communities                                               | - <b>/</b> -    | Salesforce Chatter<br>The Salesforce Chatter social network,<br>including profiles and feeds | \$<br>* |
| Lightning Us<br>ADMINIST<br>> Users                    |              | Content<br>Salesfolce CRM Content                                             |                         | Sales Console<br>(Lightning Experience<br>work with multiple re | e) Lets sales reps<br>c 🜒       | 0        | Service Console<br>(Lightning Experience) Lets support<br>agents work with multiple ① | [ <b>]</b><br>= | Sales<br>Manage your sales process with<br>accounts, leads, opportunities, and more          |         |
| > Data<br>> Email<br>PLATFORM                          | <b>~</b>     | Lightning Usage App<br>View Adoption and Usage Metric<br>Lightning Experience | s for ■                 | Bolt Solutions<br>Discover and manage<br>designed for your ind  | e business solutions<br>lustry. | CI<br>=  | ClickMeeting                                                                          |                 |                                                                                              |         |
| Appl                                                   | ✓ All Iter   | ns                                                                            |                         |                                                                 |                                 |          |                                                                                       |                 |                                                                                              |         |
| > Conr                                                 | Accounts     |                                                                               | App Launcher            |                                                                 | Approval Requests               |          | Assets                                                                                |                 | Authorization Form                                                                           |         |
| > Light                                                | Authorizatio | n Form Consent                                                                | Authorization Form Data | Use                                                             | Authorization Form Te           | xt       | Calendar                                                                              |                 | Campaigns                                                                                    |         |
| > Mob                                                  | Cases        |                                                                               | Chatter                 |                                                                 | ClickMeeting                    |          | ClickMeetingAdmin                                                                     |                 | Consumption Schedules                                                                        |         |
| > Pack                                                 | Contact Poir | nt Type Consent                                                               | Contact Requests        |                                                                 | Contacts                        |          | Contracts                                                                             |                 | Dashboards                                                                                   |         |
| > Einstein                                             | Data Use Le  | gal Basis                                                                     | Data Use Purpose        |                                                                 | Duplicate Record Sets           |          | Email Templates                                                                       |                 | Enhanced Letterheads                                                                         |         |
| > Objects a                                            | Files        |                                                                               | Forecasts               |                                                                 | Groups                          |          | Home                                                                                  |                 | Images                                                                                       |         |
| > Events<br>> Process A                                | Individuals  |                                                                               | Leads                   |                                                                 | Lightning Bolt Solutio          | ıs       | Lightning Usage                                                                       |                 | List Emails                                                                                  |         |
| > User Inte                                            | Macros       | _                                                                             | Opportunities           |                                                                 | Orders                          |          | Org Metrics                                                                           |                 | People                                                                                       |         |
| > Custom Co                                            | de           |                                                                               |                         |                                                                 |                                 |          |                                                                                       |                 |                                                                                              |         |

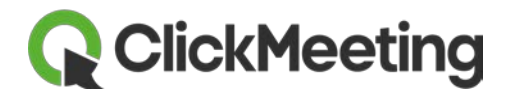

Пакет установки

Встроенные наборы разрешений — пакет установки содержит три встроенных набора разрешений, которые системный администратор может назначить пользователям:

- ClickMeeting Viewer (Просмотр ClickMeeting) пользователи с правами только на чтение могут просматривать мероприятия ClickMeeting, созданные в отделе или рабочей группе.
- ClickMeeting Creator (Создание ClickMeeting) ведущие и докладчики могут создавать мероприятия ClickMeeting, просматривать мероприятия, созданные в организации, и редактировать их, если они назначены владельцами.
- ClickMeeting Administrator (Администрирование ClickMeeting) администратор имеет все права роли ClickMeeting Creator (Создание ClickMeeting), а также доступ к вкладке ClickMeetingAdmin для настройки приложения.

Параметры профиля — администратор может устанавливать стандартные профили и предоставлять профилям разрешения из стандартного профиля ClickMeeting.

Кнопки ClickMeeting — с помощью редактора макета страницы можно добавить кнопку «Invite to Meeting» (Пригласить на встречу) на панель просмотра. Кнопка отправляет приглашения контактам и потенциальным клиентам в системе Salesforce.

**ClickMeeting Sample Layouts** (Примеры макетов ClickMeeting) — макеты для контактов и потенциальных клиентов включают поля с данными, связанными с сообщениями пользователя в чате и ответами в опросе.

Примечание. Чтобы настроить макеты страниц, нажмите кнопку «Edit Layout» (Изменить макет). Перетащите списки и кнопки с палитры на панель просмотра.

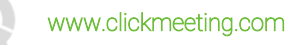

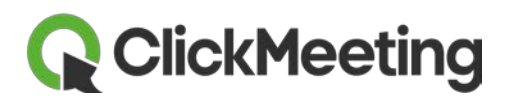

- Добавьте кнопки и связанные списки ClickMeeting на макеты страниц для контактов и потенциальных клиентов или назначьте ClickMeeting Sample Layouts (Примеры макетов ClickMeeting) профилям пользователей.
- Чтобы обеспечить точное отображение макета, перейдите в меню Setup (Настройка) > Translation Workbench > Translation Settings (Параметры перевода) и включите «Translation Workbench» (пока доступно только на английском языке).

> Примечание. Если возникают проблемы с подключением, проверьте URLадрес конечной точки и ключ API. Перейдите в меню Setup (Настройка) > Security Controls (Управление безопасностью) > Remote Site Settings (Параметры удаленного сайта), чтобы убедиться, что URL-адрес удаленного сайта ClickMeeting отображается как сайт, который ваша организация может вызывать из Salesforce. Чтобы добавить удаленный сайт ClickMeeting, щелкните «New Remote Site» (Создать удаленный сайт), заполните обязательные поля, установите флажок «Active» (Активно) и нажмите кнопку «Save» (Сохранить).

| Remote Site Name          | ClickMeetingApi              |
|---------------------------|------------------------------|
| Remote Site URL           | https://api.clickmeeting.com |
| Disable Protocol Security |                              |
| Description               | ClickMeeting API Endpoint    |
| Active                    |                              |

#### Синхронизация событий

Есть два способа синхронизации мероприятий ClickMeeting и Salesforce:

- Массовая синхронизация выполняется автоматически каждые 15, 30 или 60 минут, в зависимости от периодичности синхронизации, заданной системным администратором.
- Ручная синхронизация из-за ограничения числа вызовов API повторная автоматическая синхронизация собрания возможна только спустя 12 часов. Собрания можно синхронизировать вручную с помощью кнопки «Import data now» (Импортировать данные) вверху страницы сведений о собрании.

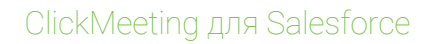

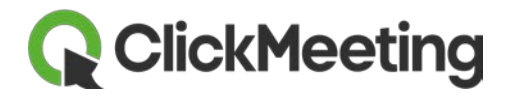

| RewMeeting<br>Back to List: ClickMeeting |                |                                                                            |
|------------------------------------------|----------------|----------------------------------------------------------------------------|
|                                          |                | Invitations [0]   Poll Statistics [0]   Chat history [0]   Files [0]       |
| ClickMeeting Detail                      | ame NewMeeting | Edit         Import data now         Join meeting now         Assign To Me |
| ClickMeet                                | ng ld 489862   |                                                                            |
|                                          |                |                                                                            |

Встречи, которые вы планируете и изменяете в Salesforce, регулярно автоматически синхронизируются с ClickMeeting.

#### Доступ к историческим данным

Чтобы получить доступ к уже завершенным вебинарам и собраниям ClickMeeting, можно запланировать задания загрузки для синхронизации данных между Salesforce и ClickMeeting. Перейдите на вкладку «ClickMeetingAdmin» и выберите «Synchronization Start Date» (Дата начала синхронизации).

Пользователи с правами на просмотр и создание могут просматривать все загруженные записи, но не могут редактировать их. Изменить активную запись может только владелец записи. Чтобы получить права владельца, пользователь с ролью ClickMeetingCreator (Создание ClickMeeting) может нажать кнопку «Assign to me» (Назначить мне).

| ClickMeeting<br>NewMeeting<br>« Back to List: ClickMeeting |              |                                                                      |
|------------------------------------------------------------|--------------|----------------------------------------------------------------------|
|                                                            |              | Invitations [0]   Poll Statistics [0]   Chat history [0]   Files [0] |
| ClickMeeting Detail                                        |              | Edit Import data now Join meeting now Assign To Me                   |
| Room Nam                                                   | e NewMeeting |                                                                      |
| ClickMeeting                                               | d 489862     |                                                                      |

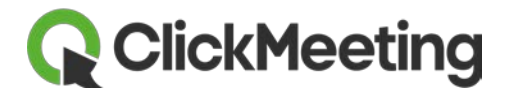

# Руководство пользователя

#### Создание мероприятия

Чтобы создать мероприятие, перейдите на вкладку «ClickMeeting» и нажмите кнопку «New» или «Create New» (Создать).

| salesforce                 |                                                                                    |
|----------------------------|------------------------------------------------------------------------------------|
| Home ClickMeeting Contacts | +                                                                                  |
| Search Search All          | R Home                                                                             |
| Go!                        | View: All  Go! Clone   Create New View                                             |
| Advanced Search            | Recent ClickMeeting                                                                |
| Create New                 | No recent records. Click Go or select a view from the dropdown to display records. |
| Recent Items               |                                                                                    |
| Creator Testowy            |                                                                                    |
| 🔯 Recycle Bin              |                                                                                    |

Откроется окно со следующими полями:

- Room Name (Название переговорной) выберите название переговорной.
- Room URL (URL-адрес переговорной) введите суффикс URL-адреса для перехода в переговорную. Это поле автоматически изменяется при изменении названия переговорной.
- Access Type (Тип доступа) можно создавать собрания, открытые для всех, защищенные паролем или защищенные токеном. Выберите тип доступа в раскрывающемся списке. Если выбрать защиту паролем, появится дополнительное поле, в котором можно указать пароль для переговорной. Пароль будет отправляться участникам в письме с приглашением.
- Start Date (Дата начала) задайте дату мероприятия с помощью календаря.
   Дата по умолчанию час спустя после текущей даты, но можно выбрать любую дату.

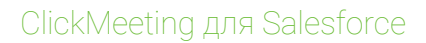

**Q** ClickMeeting

- Duration (Продолжительность) введите примерную продолжительность мероприятия. Есть стандартное минимальное (5 минут) и максимальное (3 часа) значение, но вы можете настроить любую продолжительность.
- Room Type (Тип переговорной) выберите Meeting (Встреча) или Webinar (Вебинар).
- Waiting Room Enabled? (Приемная включена?) установите этот флажок, чтобы включить приемную.
- Agenda (Программа) если приемная включена, вы можете добавить программу, которая будет отображаться для ожидающих участников.
- Registration Enabled? (Регистрация включена?) установите этот флажок, чтобы включить для мероприятия регистрацию.

| <b>Q</b> ClickMeeting                  |                                              |                                                    |
|----------------------------------------|----------------------------------------------|----------------------------------------------------|
|                                        | Save                                         |                                                    |
| ▼ Information                          |                                              |                                                    |
| Room Name                              | NewMeeting                                   | Start Date 🤌 29.07.2015 12:40 [ 28.07.2015 12:41 ] |
| Room URL                               | https://username.clickmeeting.com/NewMeeting | Duration 🤣 01 h 20 m                               |
| Access Type                            | Open •                                       | Room Type 🧼 Meeting 🔹                              |
|                                        |                                              |                                                    |
| ▼ Waiting room                         |                                              |                                                    |
| Waiting room enabled?                  | Ø                                            |                                                    |
| Agenda 🧯                               |                                              |                                                    |
|                                        |                                              |                                                    |
|                                        |                                              |                                                    |
|                                        |                                              |                                                    |
|                                        |                                              |                                                    |
|                                        |                                              |                                                    |
|                                        |                                              |                                                    |
|                                        |                                              |                                                    |
|                                        |                                              |                                                    |
| Registration     Registration enabled? |                                              |                                                    |
|                                        |                                              |                                                    |
|                                        | Save                                         |                                                    |

Заполнив все необходимые поля, нажмите кнопку «**Save**» (Сохранить). Откроется окно со сведениями о мероприятии. Мероприятие появится в календаре на вкладке «**Home**» (Главная) (если ваша лицензия Salesforce включает доступ к календарю), затем будет выполнен вход в вашу учетную запись ClickMeeting.

| Calendar                                                    | New Event | Calendar Help 🤶                                                                                                    |
|-------------------------------------------------------------|-----------|----------------------------------------------------------------------------------------------------|
| Today 31/07/2015<br>14:15 - 14:35 ClickMeeting : NewMeeting |           | I         July 2015         >           Mon Tue Wed Tha Fni Sat Sun         38         00         01         02         03         04         05           06         07         08         09         10         11         11         14         15         18         17         18         19         20         21         22         23         24         25         26         27         28         29         03         13         10         13         14         15         18         19         20         21         22         24         25         26         27         28         29         03         13         10         13         14         15         18         19         20         21         22         23         24         25         26         27         28         29         03         13         10         10         12         13         14         15         16         17         18         19         20         21         22         23         24         25         26         27         28         29         03         10         10         10         10         15         10 |
|                                                             |           |                                                                                                    |

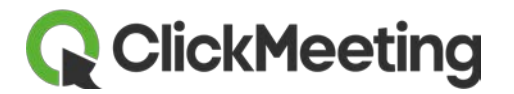

#### Приглашение участников

Чтобы пригласить участников, перейдите в раздел «Invitations» (Приглашения) на странице сведений о мероприятии.

| Invitations           | Invite People |
|-----------------------|---------------|
| No records to display |               |

- Нажмите кнопку «Invite People» (Пригласить на мероприятие). Появятся два списка: «Participants» (Участники) и «Presenters» (Докладчики). По умолчанию все контакты и потенциальные клиенты отображаются в разделе «Available» (Доступные) в обоих списках.
- В разделе «Participants» (Участники) выберите контакты и потенциальных клиентов, которых хотите пригласить в качестве участников.
- Чтобы просмотреть контакты, назначенные конкретной учетной записи, перейдите к списку «Account» (Учетная запись). Введите имя учетной записи (или его фрагмент) и нажмите кнопку «Search» (Поиск).
- Поле «Search» (Поиск) можно использовать для поиска имен, фамилий и адресов электронной почты.
- Нажмите кнопку «Add» (Добавить), чтобы перенести контакты в список «Selected» (Выбранные). Используйте кнопку «Available» (Доступные), чтобы перенести контакты из списка выбранных обратно в список доступных.

| Participants<br>Search Account ▼ <sup>for:</sup> Edge                                                           | Search                  |          |   |
|----------------------------------------------------------------------------------------------------|-------------------------|----------|---|
| Available                                                                                                    |                         | Selected |   |
| Contact: Sean Forbes <sean@edge.com><br/>Contact: Rose Gonzalez <rose@edge.com></rose@edge.com></sean@edge.com> | Add<br>Add<br>Available |          | * |

Чтобы выбрать докладчиков, перейдите в раздел «**Presenters**» (Докладчики) и повторите процедуру.

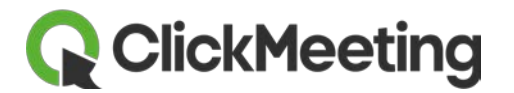

Добавив всех участников и докладчиков, нажмите кнопку «Send Invitations» (Отправить приглашения).

Внимание. Приглашение нельзя отменить: все выбранные пользователи получат приглашения сразу после нажатия кнопки «Send Invitations» (Отправить приглашения).

#### ᠻ New Invitation

| Invite presenters and participants                                                               | Send Invitations Cancel                                                   |
|--------------------------------------------------------------------------------------------------|---------------------------------------------------------------------------|
|                                                                                                  |                                                                           |
| Participants                                                                                     |                                                                           |
| Search lead v for:                                                                               |                                                                           |
| Contact                                                                                          |                                                                           |
| Lead Available                                                                                   | Selected                                                                  |
| Lead: Account tom.james@deipni.cnemicais.com>                                                    | Shelly Brownell <shellyb@westerntelecom.com></shellyb@westerntelecom.com> |
| Lead: Pamela Owenby <pam_owenby@hendricksontradi< td=""><td></td></pam_owenby@hendricksontradi<> |                                                                           |
| Lead: Norm May <norm_may@greenwich.net></norm_may@greenwich.net>                                 |                                                                           |
| Lead: Pat Stumuller <pat@pyramid.net></pat@pyramid.net>                                          |                                                                           |
| Lead: Andy Young <a_young@dickenson.com> Add</a_young@dickenson.com>                             |                                                                           |
| Lead: ClickMeeting ClickMeeting <katarzyna.sz2812@g< td=""><td></td></katarzyna.sz2812@g<>       |                                                                           |
| Lead: Kristen Akin <kakin@athenahome.com></kakin@athenahome.com>                                 |                                                                           |
| Lead: David Monaco <david@blues.com></david@blues.com>                                           |                                                                           |
| Lead: Carolyn Crenshaw <carolync@aceis.com></carolync@aceis.com>                                 |                                                                           |
| Lead: Jack Rogers < jrogers@btca.com>                                                            |                                                                           |
| Lead: Bill Dadio Jr<br>bill_dadio@zenith.com>                                                    |                                                                           |
| Lead: Eugena Luce <eluce@pacificretall.com></eluce@pacificretall.com>                            |                                                                           |
| Lead: Sandra Ebernard Sandra_e@nigniand.net>                                                     |                                                                           |
|                                                                                                  | •                                                                         |
|                                                                                                  |                                                                           |
| Presenters                                                                                       |                                                                           |
| Search Contact v for:                                                                            |                                                                           |
| John John John John John John John John                                                          |                                                                           |
| Available                                                                                        | Selected                                                                  |
| Contact: John Bond <bond_john@grandhotels.com></bond_john@grandhotels.com>                       |                                                                           |
| Contact: Stella Pavlova <spavlova@uog.com></spavlova@uog.com>                                    |                                                                           |
| Contact: Lauren Boyle <lboyle@uog.com></lboyle@uog.com>                                          |                                                                           |
| Contact: Babara Levy <b.levy@expressl&t.net></b.levy@expressl&t.net>                             |                                                                           |
| Contact: Josh Davis <j.davis@expressi&t.net> Add</j.davis@expressi&t.net>                        |                                                                           |
| Contact: Jane Grey < Jane_gray@uoa.edu>                                                          |                                                                           |
| Contact: Annur Song <asong@uog.com></asong@uog.com>                                              |                                                                           |
| Contact: Ashey James <ajames@uog.com> Available</ajames@uog.com>                                 |                                                                           |
| Contact: Tom Ripley <tripley@dog.com></tripley@dog.com>                                          |                                                                           |
| Contact: Edna Frank <efrank@genenoint.com></efrank@genenoint.com>                                |                                                                           |
| Contact: Avi Green <agreen@uog.com></agreen@uog.com>                                             |                                                                           |
| Contact: Rose Gonzalez <rose@edge.com></rose@edge.com>                                           |                                                                           |
| Contact: Tom Blue <tb@tb.com></tb@tb.com>                                                        | *                                                                         |
|                                                                                                  |                                                                           |
|                                                                                                  |                                                                           |
|                                                                                                  |                                                                           |
|                                                                                                  | Send Invitations Cancel                                                   |
|                                                                                                  |                                                                           |
|                                                                                                  |                                                                           |

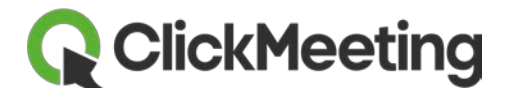

После нажатия кнопки «Send Invitations» (Отправить приглашения) все приглашенные появятся на странице сведений о мероприятии в разделе «Invitations» (Приглашения).

Участников также можно добавлять напрямую со страницы потенциального клиента или контакта. Перейдите на вкладку «Contact» (Контакт) или «Lead» (Потенциальный клиент) нужного пользователя и нажмите кнопку «Invite to ClickMeeting» (Пригласить в ClickMeeting).

| <ul> <li>Contact</li> <li>Tom Blue</li> <li>Back to List: Contacts</li> </ul> |                                                                                                    |                                                                                                    |
|-------------------------------------------------------------------------------|----------------------------------------------------------------------------------------------------|----------------------------------------------------------------------------------------------------|
| Contact Detail<br>Contact Owner                                               |                                                                                                    | ClickMeeting [0]   Open Activities [0]   Activity History [0]   Notes & Attachm Edit Invite To ClickMeeting |
| Name                                                                          | Tom Blue                                                                                                    |                                                                                                    |
| Title                                                                         |                                                                                                    |                                                                                                    |
| Department                                                                    |                                                                                                    |                                                                                                    |
| Birthdate                                                                     |                                                                                                    |                                                                                                    |
| Reports To                                                                    | [View Org Chart]                                                                                                |                                                                                                    |
| Lead Source                                                                   |                                                                                                    |                                                                                                    |
|                                                                               |                                                                                                    |                                                                                                    |
| Mailing Address                                                               |                                                                                                    |                                                                                                    |
| Languages                                                                     |                                                                                                    |                                                                                                    |
| Created By                                                                    | the second second second second second second second second second second second second second second second se |                                                                                                    |
| Description                                                                   |                                                                                                    | Edit Invite To ClickMeeting                                                                                 |

В следующем окне выберите для участника роль и мероприятие и нажмите кнопку «Create Invitation» (Создать приглашение). Приглашенные пользователи появятся в разделе «Invitations» (Приглашения).

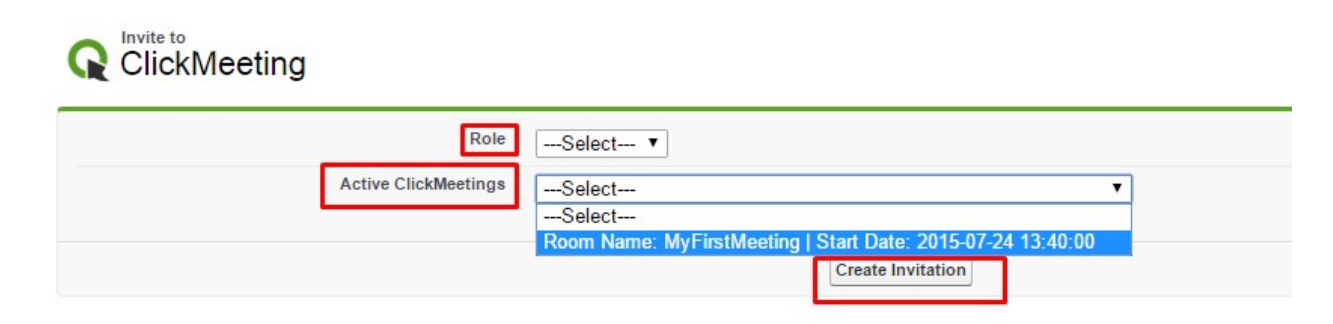

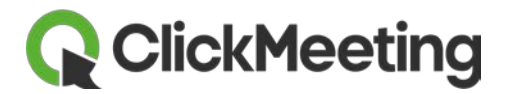

Примечание. Раскрывающийся список «Active ClickMeetings» (Активные мероприятия ClickMeeting) содержит только текущие мероприятия и события с датой начала в будущем. Если вы не видите нужное мероприятие в списке, значит оно уже прошло или пользователь уже приглашен на него.

#### Редактирование мероприятий

Чтобы изменить сведения о мероприятии, перейдите на вкладку «ClickMeeting» и выберите нужное мероприятие. На странице сведений о мероприятии нажмите кнопку «Edit» (Изменить).

| RewMeeting                   |                 |                  |      |                 |                  |                     |                  |                  |
|------------------------------|-----------------|------------------|------|-----------------|------------------|---------------------|------------------|------------------|
| « Back to List: ClickMeeting |                 |                  |      |                 |                  |                     |                  |                  |
|                              |                 |                  |      |                 | Invitations [0]  | Poll Statistics [0] | Chat history [0] | <u>Files [0]</u> |
| ClickMeeting Detail          |                 |                  | Edit | Import data now | Join meeting now | Assign To Me        |                  |                  |
|                              | Room Name       | NewMeeting       |      |                 |                  |                     |                  |                  |
|                              | ClickMeeting Id | 489862           |      |                 |                  |                     |                  |                  |
| ▼ Room details               |                 |                  |      |                 |                  |                     |                  |                  |
|                              | Start Date 📀    | 04/08/2015 13:30 |      |                 |                  |                     |                  |                  |
|                              | End Date        | 04/08/2015 14:30 |      |                 |                  |                     |                  |                  |
|                              | Duration @      | ) 1h 0m          |      |                 |                  |                     |                  |                  |

Внесите изменения и нажмите кнопку «Save» (Сохранить). Если вы решите перенести мероприятие, изменить его название или тип доступа (например, настроить защиту паролем или токеном), участники получат новое приглашение с новыми сведениями о мероприятии.

Если вы редактируете мероприятие в ClickMeeting и хотите просмотреть изменения в Salesforce, можно дождаться автоматической синхронизации или обновить мероприятие вручную, нажав кнопку «Import data now» (Импортировать данные).

| ClickMeeting<br>NewMeeting<br>« Back to List: ClickMeeting |                 |                  |    |                    |                  |                     |                  |           |
|------------------------------------------------------------|-----------------|------------------|----|--------------------|------------------|---------------------|------------------|-----------|
|                                                            |                 |                  |    |                    | Invitations [0]  | Poll Statistics [0] | Chat history [0] | Files [0] |
| ClickMeeting Detail                                        | Room Name       | NewMeeting       | Ed | it Import data now | Join meeting now | Assign To Me        |                  |           |
|                                                            | ClickMeeting Id | 489862           |    |                    |                  |                     |                  |           |
|                                                            |                 |                  |    |                    |                  |                     |                  |           |
| ▼ Room details                                             |                 |                  |    |                    |                  |                     |                  |           |
|                                                            | Start Date 👔    | 04/08/2015 13:30 |    |                    |                  |                     |                  |           |
|                                                            | End Date        | 04/08/2015 14:30 |    |                    |                  |                     |                  |           |
|                                                            | Duration 👔      | 1h 0m            |    |                    |                  |                     |                  |           |

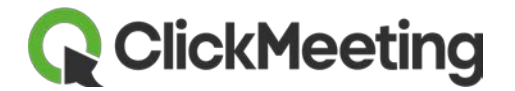

#### Подключение к мероприятию

Подключитесь к мероприятию в качестве ведущего, нажав кнопку «Join meeting now» (Подключиться к собранию) на странице сведений о мероприятии.

Чтобы кнопка «Join meeting now» (Подключиться к собранию) стала доступна сразу же после создания мероприятия, обновите страницу или нажмите кнопку «Import data now» (Импортировать данные).

| « Back to List: ClickMeeting |                 |                  |      |                |                  |                     |                  |           |
|------------------------------|-----------------|------------------|------|----------------|------------------|---------------------|------------------|-----------|
|                              |                 |                  |      |                | Invitations [0]  | Poll Statistics [0] | Chat history [0] | Files [0] |
| ClickMeeting Detail          |                 |                  | Edit | mport data now | Join meeting now | Assign To Me        |                  |           |
|                              | Room Name       | NewMeeting       |      |                |                  |                     |                  |           |
|                              | ClickMeeting Id | 489862           |      |                |                  |                     |                  |           |
| ▼ Room details               |                 |                  |      |                |                  |                     |                  |           |
|                              | Start Date 🤅    | 04/08/2015 13:30 |      |                |                  |                     |                  |           |
|                              | End Date        | 04/08/2015 14:30 |      |                |                  |                     |                  |           |
|                              | Duration (      | ) 1h 0m          |      |                |                  |                     |                  |           |

Приглашенные могут подключиться к мероприятию, щелкнув URL-адрес в приглашении.

#### Просмотр прошедших мероприятий

Для получения доступа к уже завершенным вебинарам и собраниям ClickMeeting системный администратор должен синхронизировать данные между Salesforce и ClickMeeting.

Пользователи с правами на создание и просмотр могут просматривать все записи, но не редактировать их. Редактировать активную запись может только ее владелец.

Если назначена роль ClickMeetingCreator (Создание ClickMeeting), вы можете нажать кнопку «Assign To Me» (Назначить мне), чтобы изменить владельца записи.

| Newivieeting     « Back to List: ClickMeeting |                 |            |                                                                      |
|-----------------------------------------------|-----------------|------------|----------------------------------------------------------------------|
|                                               |                 |            | Invitations [0]   Poll Statistics [0]   Chat history [0]   Files [0] |
| ClickMeeting Detail                           |                 |            | Edit Import data now Join meeting now Assign To Me                   |
|                                               | Room Name       | NewMeeting |                                                                      |
|                                               | ClickMeeting Id | 489862     |                                                                      |

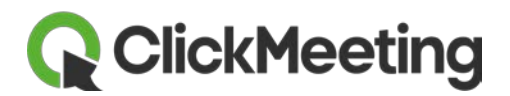

#### Регистрация

В приложении ClickMeeting для Salesforce пользователи могут просматривать данные, введенные участниками во время регистрации.

Когда участник или докладчик вводит данные во время регистрации, приложение сопоставляет адрес электронной почты с существующим контактом или потенциальным клиентом и привязывает новые данные к его записи. Если адрес не совпадает с существующей записью, приложение добавит его в качестве нового потенциального клиента.

Если регистрация для мероприятия не включена, участники просто указывают имя и адрес электронной почты.

- Если адрес не связан с потенциальным клиентом или контактом, создается. новый потенциальный клиент и в такие поля, как «Last Name» (Фамилия), «Lead «Company» (Организация) И Source» (Источник интереса) «First подставляется значение «ClickMeetina». Поле Name» (Имя) заполняется на основе данных регистрации.
- Если адрес уже существует в системе, данные Salesforce не изменяются.
   Регистрационные данные указываются в отдельном поле «Login» (Имя пользователя).

Если для мероприятия включена регистрация, участники указывают имя, фамилию, адрес электронной почты и (при необходимости) заполняют другие поля.

- Если адрес не связан с потенциальным клиентом или контактом, создается новый потенциальный клиент и в такие поля, как «First Name» (Имя) и «Last Name» (Фамилия) подставляются данные, указанные при регистрации. В поля «Company» (Организация) и «Lead Source» (Источник интереса) подставляется значение «ClickMeeting».
- Если адрес уже существует в системе, данные Salesforce не изменяются. Регистрационные данные указываются в отдельных полях: «Login» (Имя пользователя) и «Registration» (Регистрация).

Чтобы просмотреть данные, собранные при регистрации, сделайте следующее:

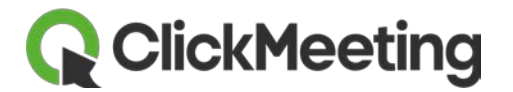

Перейдите на вкладку «Contacts» (Контакты) или «Leads» (Потенциальные клиенты).

| ClickMeeting     | Contacts | Leads     | +                                                                        |
|------------------|----------|-----------|--------------------------------------------------------------------------|
| All              | <b>T</b> | R Ho      | Meeting<br>Me                                                            |
| t to items I own | Go!      | View: All | ▼ Go! Clone   Create New View                                            |
| <u>d Search</u>  |          | Recent    | ClickMeeting                                                             |
| New              | -        | No recent | records. Click Go or select a view from the dropdown to display records. |

Выберите контакт или потенциального клиента.

| Contacts | Leads +            |                             |
|----------|--------------------|-----------------------------|
| <b>-</b> | Contacts<br>Home   |                             |
| Go!      | View: All Contacts | Go! Clone   Create New View |
|          |                    | New                         |
|          | Recent Contacts    | New                         |
| •        | Name               |                             |
|          | Blue, Tom          |                             |
|          | Black, Tom         |                             |

Перейдите в раздел ClickMeeting профиля контакта и выберите нужное мероприятие.

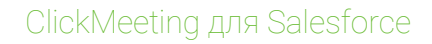

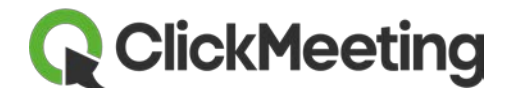

| Contact     Tom Blue     « Back to List: Contacts               |                                                                                                    |                                                   |
|-----------------------------------------------------------------|----------------------------------------------------------------------------------------------------|---------------------------------------------------|
|                                                                 | ClickMeeting [1]                                                                                                    | Chat [1]   Poll Answers [1]   Open Activities [0] |
| Contact Detail                                                  |                                                                                                    | Edit Invite To ClickMeeting                       |
| Contact Owner                                                   | and the second second s |                                                   |
| Name                                                            | Tom Blue                                                                                                    |                                                   |
| Title                                                           |                                                                                                    |                                                   |
| Department                                                      |                                                                                                    |                                                   |
| Birthdate                                                       |                                                                                                    |                                                   |
| Reports To                                                      | [View Org Chart]                                                                                                    |                                                   |
| Lead Source                                                     |                                                                                                    |                                                   |
| Mailing Address                                                 |                                                                                                    |                                                   |
| Languages                                                       |                                                                                                    |                                                   |
|                                                                 |                                                                                                    |                                                   |
| Created By                                                      |                                                                                                    |                                                   |
| Created By<br>Description                                       |                                                                                                    | and the state                                     |
| Created By<br>Description                                       |                                                                                                    | Edit Invite To ClickMeeting                       |
| Created By<br>Description                                       |                                                                                                    | Edit Invite To ClickMeeting                       |
| Created By<br>Description<br>ClickMeeting<br>Action RoomSession | Duration                                                                                                    | Edit Invite To ClickMeeting Joined                |

В разделе приглашений щелкните «Attendee Number» (Номер участника) нужного контакта или клиента.

| Invite People |           |          |        |                  |                  |          | Invitations Help 🧿 |  |
|---------------|-----------|----------|--------|------------------|------------------|----------|--------------------|--|
|               | Email     | Role     | Login  | Joined           | Left             | Duration | Attendee Number    |  |
|               | tb@tb.com | Attendee | MyName | 22/07/2015 12:50 | 22/07/2015 12:56 | 6m       | RSR-0000122        |  |

Регистрационные данные появятся на странице сведений об участнике в полях «Registration» (Регистрация) и «Login» (Имя пользователя).

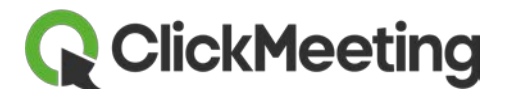

| Attendee<br>RSR-0007984<br>« Back to List: Contacts |                                                                                                    | Poll Answers [1]      | Customize Pag                                                                                                    |
|-----------------------------------------------------|----------------------------------------------------------------------------------------------------|-----------------------|----------------------------------------------------------------------------------------------------|
| Attendee Detail<br>Attendee Number                  | RSR-0007984                                                                                                    | RoomSession           | NewMeeting                                                                                                    |
| ▼ Attendee and his role                             |                                                                                                    |                       |                                                                                                    |
| Contact attendee                                    | Iom Blue                                                                                                    | Attendee              | Tom Blue (Contact)                                                                                                    |
| Lead attendee                                       | 0                                                                                                    | Email                 | and the second second s |
| Role                                                | Attendee                                                                                                    |                       |                                                                                                    |
| ▼ Session details                                   |                                                                                                    |                       |                                                                                                    |
| Joined                                              | 28.07.2015 15:29                                                                                                   | Person was on meeting | $\checkmark$                                                                                                    |
| Left                                                | 28.07.2015 15:31                                                                                                   | InvitationSent        | 1                                                                                                    |
| Duration                                            | 2m                                                                                                    | Login                 | Tom Blue                                                                                                    |
| Registration                                        | First Name: Tom<br>Last Name: Blue<br>Email Address: <u>mytestuser</u><br>Additional Field: Additional description | Attendee Id           | 3 597 806                                                                                                    |

**ClickMeeting** 

#### Просмотр опросов, чатов, документов и записей

После проведения собрания или вебинара на странице мероприятия отображаются такие данные, как общее число посетителей, пиковое число посетителей, статистика по опросам, чаты, файлы и записи.

В разделе «Invitation» (Приглашение) отображаются сведения о приглашенных: присутствовали они или отсутствовали, роль, имя пользователя, время входа и выхода и продолжительность участия.

| Invitations | 5                     | nvite People         |                  |              |                 |
|-------------|-----------------------|----------------------|------------------|--------------|-----------------|
| Action      | Person was on meeting | Attendee             |                  | Email        |                 |
|             |                       | Tom Blue (Contact)   |                  | mytestuser:  |                 |
|             |                       | Adam Brown (Contact) |                  | mytestuser   |                 |
|             | $\checkmark$          | Ann Green (Contact)  |                  | mytestuser   |                 |
|             |                       |                      |                  |              |                 |
| Role        | Login                 | Joined               | Left             | Duration     | Attendee Number |
| Attendee    |                       |                      |                  | No data yet. | RSR-0005297     |
| Attendee    |                       |                      |                  | No data yet. | RSR-0005303     |
| Attendee    | MyName                | 22.07.2015 13:50     | 22.07.2015 13:56 | 6m           | RSR-0005304     |

В разделе «**Poll Statistics**» (Статистика по опросам) отображается ссылка на результаты опросов и ответы участников на вопросы.

| Poll St | tatistics  |                                 |                     |             |          |
|---------|------------|---------------------------------|---------------------|-------------|----------|
| Action  | Poll Title | Poll Answer: Poll Answer Number | Attendee            | Question    | Answer   |
|         | Poll 1     | <u>PA-00002090</u>              | Ann Green (Contact) | Question 1? | Answer 2 |

В разделе «Chat History» (Журнал чата) содержится поток чата для каждого мероприятия ClickMeeting:

| Chat history |                  |                                  |                                  |  |  |  |
|--------------|------------------|----------------------------------|----------------------------------|--|--|--|
| Action       | Time Stamp       | Attendee                         | Chat content                     |  |  |  |
|              | 28.07.2015 15:30 | ClickMeeting ClickMeeting (Lead) | Lorem ipsum dolor sit amet, cons |  |  |  |
|              | 28.07.2015 15:30 | ClickMeeting ClickMeeting (Lead) | Suspendisse ac aliquam leo. Nai  |  |  |  |
|              | 28.07.2015 15:30 | Tom Blue (Contact)               | Ut condimentum elementum justo   |  |  |  |

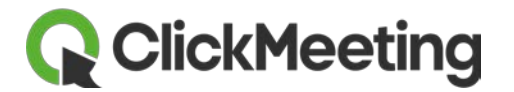

В разделе «Files» (Файлы) содержатся ссылки на записи и документы, прикрепляемые во время мероприятия. Для загрузки файла щелкните имя документа. Когда откроется экран сведений, щелкните URL-адрес.

| 1 | Files  |                    |              |
|---|--------|--------------------|--------------|
|   | Action | Document Name      | DocumentType |
|   |        | 482023 RECORDING 1 | Recording    |

В профиле контакта или потенциального клиента можно просмотреть такие сведения о мероприятии, как собрания, чаты и ответы в опросах.

| Contact                                     | t Detail                                                  |                             |               |                                         | Edit                   | vite To ClickMeeting                                           |
|---------------------------------------------|-----------------------------------------------------------|-----------------------------|---------------|-----------------------------------------|------------------------|----------------------------------------------------------------|
|                                             |                                                           | Contact Owner               |               |                                         |                        |                                                                |
|                                             |                                                           | Name                        | Tom Blue      |                                         |                        |                                                                |
|                                             |                                                           | Account Name                |               |                                         |                        |                                                                |
|                                             |                                                           | Title                       |               |                                         |                        |                                                                |
|                                             |                                                           | Department                  |               |                                         |                        |                                                                |
|                                             |                                                           | Birthdate                   |               |                                         |                        |                                                                |
|                                             |                                                           | Reports To                  | [View Org Cha | art]                                    |                        |                                                                |
|                                             |                                                           | Lead Source                 |               |                                         |                        |                                                                |
|                                             |                                                           | Mailing Address             |               |                                         |                        |                                                                |
|                                             |                                                           | Languages                   |               |                                         |                        |                                                                |
|                                             |                                                           | Created By                  |               |                                         |                        |                                                                |
|                                             |                                                           | Description                 |               |                                         |                        |                                                                |
|                                             |                                                           |                             |               |                                         | Edit                   | vite To ClickMeeting                                           |
| ClickMee                                    | eting                                                     |                             |               |                                         |                        |                                                                |
| Action                                      | RoomSession                                               |                             | Du            | Iration                                 |                        | Joined                                                         |
| Edit   Del                                  | <u>NewMeeting</u>                                         |                             | 2n            | n                                       |                        | 28/07/2015 15:29                                               |
| Chat                                        |                                                           |                             |               |                                         |                        |                                                                |
|                                             |                                                           |                             |               |                                         |                        |                                                                |
| Action                                      | Room Session                                              | Time Stamp                  |               | Chat content                            |                        |                                                                |
| Action<br>Edit   Del                        | RoomSession<br>NewMeeting                                 | Time Stamp 28/07/2015 15    | 30            | Chat content<br>Ut condimentum e        | lementum ju            | sto, ac posuere diam laoreet sit amet. Maecenas q              |
| Action<br>Edit   Del                        | Room Session<br>NewMeeting<br>wers                        | Time Stamp 28/07/2015 15    | 30            | Chat content<br>Ut condimentum e        | lementum ju            | sto, ac posuere diam laoreet sit amet. Maecenas c              |
| Action<br>Edit   Del<br>Poll Anst<br>Action | Room Session<br><u>NewMeeting</u><br>wers<br>Room Session | Time Stamp<br>28/07/2015 15 | 30            | Chat content<br>Ut condimentum e<br>Pol | lementum ju<br>I Title | isto, ac posuere diam laoreet sit amet. Maecenas o<br>Question |

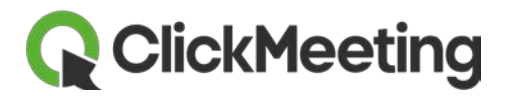

# Помощь

Если у вас появились вопросы или вам нужен совет, вы можете в любой момент обратиться в нашу службу поддержки клиентов. Перейдите на страницу контактов ClickMeeting, чтобы связаться с нами по электронной почте, телефону или через чат.